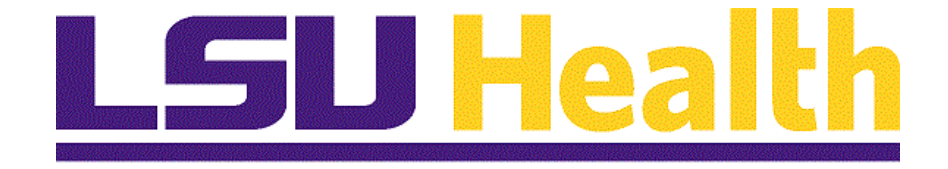

# NO AP Special Meal eForm

Version Date: April 24, 2025

## Table of Contents

| NO AP Special Meal eForm             | .1  |
|--------------------------------------|-----|
| How to Submit a GT Special Meal Form | . 1 |

## **NO AP Special Meal eForm**

## How to Submit a GT Special Meal Form

Procedure

In this topic you will learn How to Submit a GT Special Meal Form.

| Step | Action                                                                                                    |
|------|----------------------------------------------------------------------------------------------------|
| 1.   | To streamline and automate special meals prior approval form, an <i>electronic version</i> of the previously paper-based form has been developed. This e-form will allow <i>greater ease of use, more visibility into the whereabouts of the form,</i> and <i>electronic workflow approvals.</i>                                                                                                    |
| 2.   | <ul> <li>NOTE: To access the special meals eform in PeopleSoft, an employee will need security access assigned to their user profile. Please check with your departmental Business Manager and/or the Accounts Payable Team for more information regarding gaining access.</li> <li>Roles and workflow assigned for Special Meals Forms: <ol> <li>Form Requestor (A REQUESTOR CANNOT APPROVE HIS/HER OWN FORM)</li> <li>Department level approval</li> <li>Dean's office approval</li> </ol> </li> </ul> |
| 3.   | <ul> <li>Must Dos:</li> <li>Please be sure to enter information into <u>all required</u> data fields.</li> <li>Attach a list of attendees with specific names and affiliation to the University is required.</li> <li>Click SUBMIT; the eform will then enter the approval workflow designated by your School/Administrative section.</li> </ul>                                                                                                    |

| •        | Homepage × +                                                                                                    | -       | ō             | ×            |
|----------|----------------------------------------------------------------------------------------------------|---------|---------------|--------------|
| 4        | → C S rcbb.psfs.lsuhsc.edu/psc/fsupg/EMPLOYEE/ERP/c/NUI_FRAMEWORK.PT_LANDINGPAGE.GBL                                                                                                    | ឋ       |               | :            |
| 88       | 🗅 Other 🗅 PeopleSoft Info 🗅 PeopleAdmin Solutions 🧏 Adobe Acrobat PeopleSoft Web Lau                                                                                                    |         |               |              |
|          | Menu - Search in Menu                                                                                                    | ¢       | :             | $\oslash$    |
|          | My Financials Home                                                                                                    | <       | 1 of 7        | >            |
|          |                                                                                                    |         |               |              |
|          | System Notifications LSU Speedtype Lookup                                                                                                    |         |               |              |
| <b>(</b> | PS9FSUPG Notice: This system is<br>confligured for GT eForm testing.<br>Contact the support team with<br>questions.<br>This is a test instance for LSU<br>Health PS Financials. Last refresh<br>date: 2025-02-19 |         |               |              |
| $\odot$  |                                                                                                    |         |               |              |
| ~        |                                                                                                    |         |               |              |
|          |                                                                                                    |         |               |              |
|          |                                                                                                    |         |               |              |
|          |                                                                                                    |         |               |              |
|          |                                                                                                    |         |               |              |
|          |                                                                                                    |         |               |              |
|          | 🚦 Q. Search 🗾 🗐 🧧 🧕 🧟 💁 🔨 🔺 🖷 🕫                                                                                                    | (1) (1) | 4:29<br>4/10/ | 9 PM<br>2025 |

| Step | Action                                                         |
|------|----------------------------------------------------------------|
| 4.   | Click the button to the right of the My Financials Home field. |
|      |                                                                |
| 5.   | Press the left mouse button and drag the mouse down the list.  |

| ~      | Homepage × +                                                    |                        |                    | -           | ð             | ×            |
|--------|-----------------------------------------------------------------|------------------------|--------------------|-------------|---------------|--------------|
| ÷      | → C 25 rcbb.psfs.lsuhsc.edu/psc/fsupg/EMPLOYEE/ERP/c/NUL_FRAMEW | DRK.PT_LANDINGPAGE.GBL | \$                 | ប           |               |              |
| 88     | C Other PeopleSoft Info PeopleAdmin Solutions 📕 Adobe Acros     | at PeopleSoft Web Lau  |                    |             |               |              |
|        | Menu 👻 Search in Menu                                           | LSU<br>Health          | <mark>இ</mark> ுPG | $\Diamond$  | :             | Ø            |
|        | My Financials Home 🔻                                            |                        |                    | <           | 1 of 7        | >            |
|        | Asset Management                                                | e Lookup               |                    |             |               |              |
|        | Projects & Receivables stem is sting.                           |                        |                    |             |               |              |
|        | General Ledger with DRACT                                       | E.                     |                    |             |               |              |
| 0      | Procurement                                                     |                        |                    |             |               |              |
|        | GT eForms™ Homepage                                             |                        |                    |             |               |              |
| $\sim$ |                                                                 |                        |                    |             |               |              |
|        |                                                                 |                        |                    |             |               |              |
|        |                                                                 |                        |                    |             |               |              |
|        |                                                                 |                        |                    |             |               |              |
|        |                                                                 |                        |                    |             |               |              |
|        | 🕂 Q Search 🗾 🎑 🖡                                                | 0 💀 💶                  | <u>^ </u> ୍ ଏ ବ    | ф) <b>(</b> | 4:31<br>4/10/ | 0 PM<br>2025 |

| Step                                         | Action                                    |
|----------------------------------------------|-------------------------------------------|
| 6. Click the <b>GT eForms Homepage</b> link. |                                           |
|                                              | GT eForms™ Homepage                       |
| 7.                                           | Click the NO AP Special Meal Form button. |

| ➤ ➡ Form Family Landing Page ×                                 | +                                                                       | -           | ð              | ×         |
|----------------------------------------------------------------|-------------------------------------------------------------------------|-------------|----------------|-----------|
| $\leftrightarrow$ $\rightarrow$ C $\sim$ rcbb.psfs.lsuhsc.edu/ | psc/fsupg/EMPLOYEE/ERP/c/NUI_FRAMEWORK.PT_AGSTARTPAGE_NUI.GBL?CONTEXTID | Ď           |                | :         |
| 器   C Other C PeopleSoft Info C                                | PeopleAdmin Solutions 📙 Adobe Acrobat PeopleSoft Web Lau                |             |                |           |
| C GT eForms™ Homepage                                          | Spcl Meals&Entertainment Re대다inancials UPG 命 _ 오                        | $\Diamond$  | :              | $\oslash$ |
| 🔚 Landing Page                                                 | Welcome to LSUHSC-NO Request for Special Meals and Entertainment eForm  |             |                |           |
| Add a LSUNO spcI MAE eForm                                     |                                                                         |             |                |           |
| Evaluate a SMAE Form eForm                                     |                                                                         |             |                |           |
| Update a SMAE Form eForm                                       |                                                                         |             |                |           |
| S View a spcl MAE eForm                                        | _                                                                       |             |                |           |
|                                                                | 1                                                                       |             |                |           |
|                                                                |                                                                         |             |                |           |
|                                                                |                                                                         |             |                |           |
|                                                                |                                                                         |             |                |           |
|                                                                |                                                                         |             |                |           |
|                                                                |                                                                         |             |                |           |
| <b>H</b> Q                                                     | Search 🗾 🗐 🕼 🐂 💁 💁 🔹 🔹 🔹                                                | ф) <b>(</b> | 4:30<br>4/10/2 | PM<br>025 |

| Step | Action                                       |
|------|----------------------------------------------|
| 8.   | Click the Add a LSUNO spcl MAE eForm button. |
|      | Add a LSUNO spcI MAE eForm                   |

| 👻 🗮 eForm (Fluid) 🛛 🗙 🕂             |                                     |                          |                   | -                        | Ō                 | ×        |
|-------------------------------------|-------------------------------------|--------------------------|-------------------|--------------------------|-------------------|----------|
| ← → C 😁 rcbb.psfs.lsuhsc.edu/ps     | :/fsupg/EMPLOYEE/ERP/c/NUL_FRAMEW   | ORK.PT_AGSTARTPAGE_N     | IUI.GBL?CONTEXTID | ☆ ひ                      |                   |          |
| 器   C Other C PeopleSoft Info C Peo | opleAdmin 👘 Solutions 📜 Adobe Acrob | oat 👘 PeopleSoft Web Lau |                   |                          |                   |          |
| C GT eForms™ Homepage               | Spcl Meals&Entertair                | nment Renatinand         | cials UPG 命(      | 2                        | : (               | Ø        |
| + Add SMAE Request : requ           | est special meal                    |                          | Form              | n ID 11457               | (NEW)             | 1        |
|                                     | Highlights Enal                     | bled: Yes                | Current Values    | $\leftarrow \rightarrow$ | )                 |          |
|                                     |                                     |                          |                   |                          |                   |          |
|                                     | LSU Health                          |                          |                   |                          |                   |          |
|                                     | NEW ORLEANS                         |                          |                   |                          |                   |          |
| Request fo                          | or Prior Approval of Special Meal   |                          |                   |                          |                   |          |
| II Breakfast                        | \$18.00                             |                          |                   |                          |                   |          |
| Lunch                               | \$25.00                             |                          |                   |                          |                   |          |
| Dinner                              | \$45.00                             |                          |                   |                          |                   |          |
| Refreshment                         | \$5.50                              |                          |                   |                          |                   |          |
| Reception                           | \$8.00                              |                          |                   |                          |                   |          |
| *amounts are maxim                  | um allowable                        |                          |                   |                          |                   |          |
|                                     |                                     |                          |                   |                          |                   |          |
| Event Information                   |                                     |                          |                   |                          |                   |          |
|                                     |                                     |                          |                   |                          |                   |          |
| Q Se                                | arch 🔔 🗖 🚺                          | 😑 🧕 🔊                    | •                 | ବ ଦ) 🛵                   | 4:30 P<br>4/10/20 | РМ<br>25 |

| Step | Action                                                                                                    |
|------|----------------------------------------------------------------------------------------------------|
| 9.   | The <b>Form ID</b> and <b>Status</b> are displayed in the top right corner of the page. In this example, the <b>Form ID</b> is <b>11457</b> with a <b>Status</b> of ( <b>NEW</b> ). |
|      | <i>NOTE: If you <u>save</u> the form rather than submitting it, the Form ID and Status will be useful when searching for the form.</i>                                              |
|      | Press the left mouse button and drag the mouse down to the desired location.                                                                                                    |

| •   | eForm (Fluid)                       | × +                           |                                          |                       | -              | ð      | ×         |
|-----|-------------------------------------|-------------------------------|------------------------------------------|-----------------------|----------------|--------|-----------|
| ÷   | → C 😋 rcbb                          | .psfs.lsuhsc.edu/psc/fsupg/EM | PLOYEE/ERP/c/NUI_FRAMEWORK.PT_AGSTARTP   | AGE_NUI.GBL?CONTEXTID | ☆ <sup>1</sup> |        | :         |
| 88  | 🗅 Other 🗅 Peop                      | oleSoft Info 🕒 PeopleAdmin    | Solutions 📕 Adobe Acrobat 💦 PeopleSoft V | Web Lau               |                |        |           |
| < 6 | GT eForms™ Homepag                  | e                             | Spcl Meals&Entertainment R្ណា្នដ         | nancials UPG 🏠 🔇      | ς Δ            | :      | $\oslash$ |
| E   | vent Information                    |                               |                                          |                       |                |        | _         |
|     | Dusiness Unit                       |                               |                                          |                       |                |        |           |
|     | Business Unit                       | LSUNO                         | Department                               |                       | l I            |        |           |
|     | ^DEP TID                            | ۵                             | Department                               |                       |                |        |           |
|     | Request Date                        | 04/10/2025                    | *Event Date                              | 04/10/2025            | ]              |        | 1         |
| С   | ontact Information                  |                               |                                          |                       |                |        |           |
|     |                                     |                               |                                          |                       |                |        |           |
| "   | Requestor Name<br>(Form Entered By) | KOCONN O'Connor, Karen        | Contact Name (Form<br>Requested For)     |                       | ]              |        |           |
|     | Requestor Phone                     | 225/202-9461                  | Contact Phone                            |                       |                |        |           |
|     | Requestor Email                     | koconn@lsuhsc.edu             | *Contact Email                           |                       |                |        |           |
| E   | vent Details                        |                               |                                          |                       |                |        | _         |
|     |                                     |                               |                                          |                       |                |        |           |
| He  | ow will LSUHSC pay for              | or this Expense?              |                                          |                       |                |        |           |
| 4 6 |                                     |                               |                                          |                       |                | 4:31   | ▶<br>PM   |
|     |                                     | Q Search                      | 22 🖬 🖉 🖬 🤐                               | <b>2</b> •            | <u> লি ক</u>   | 4/10/2 | 2025      |

| Step | Action                                                                                                    |
|------|----------------------------------------------------------------------------------------------------|
| 10.  | Enter the desired information into the <b>DEPTID</b> field. Enter "1673200".                                                            |
|      | NOTE: The Department Name will be displayed when you havigate away from the DEPTID field.                                               |
| 11.  | Users may click the <i>calendar</i> to search for the <b>*Event Date</b> or enter it <i>directly</i> into the <b>*Event Date</b> field. |
|      | Click the Calendar button to choose the desired date.                                                                                   |
|      |                                                                                                    |
| 12.  | Click the <b>23rd</b> for the <b>*Event Date</b> .                                                                                      |
|      | 23                                                                                                    |
| 13.  | Enter the desired information into the <b>Contact Name (For Requested For)</b> field.<br>Enter " <b>Talesia Williams</b> ".             |
| 14.  | Enter the desired information into the <b>Contact Phone</b> field. Enter "225-354-4860".                                                |
| 15.  | Enter the desired information into the <b>*Contact Email</b> field. Enter <b>"twill1@lsuhsc.edu</b> ".                                  |
| 16.  | Press the left mouse button and drag the mouse down to the desired location.                                                            |

| 👻 💳 eForm (Fluid)                                                                      | × +                                                                                       | -          | ð              | ×          |
|----------------------------------------------------------------------------------------|-------------------------------------------------------------------------------------------|------------|----------------|------------|
| ← → C ºs rcbb.                                                                         | psfs.lsuhsc.edu/psc/fsupg/EMPLOYEE/ERP/c/NUI_FRAMEWORK.PT_AGSTARTPAGE_NUI.GBL?CONTEXTID 🛧 | Ď          |                |            |
| 器   C Other C Peop                                                                     | vleSoft Info 🕒 PeopleAdmin 💿 Solutions 📙 Adobe Acrobat 💿 PeopleSoft Web Lau               |            |                |            |
| C GT eForms™ Homepage                                                                  | ி Spcl Meals&Entertainment Rஜு≠inancials UPG ெ ெ                                          | ¢          | :              | $\oslash$  |
| Event Details                                                                          |                                                                                           |            |                | _          |
| How will LSUHSC pay for                                                                | or this Expense?                                                                          |            |                |            |
| *Payment Type                                                                          | ▼                                                                                         |            |                |            |
| Self-Funded event<br>(Continuing<br>education, student<br>activity funding<br>sources) | No                                                                                        |            |                |            |
| *Justification- Why<br>is this event<br>scheduled?                                     |                                                                                           |            |                |            |
| On-Campus                                                                              | Yes Off-Campus No                                                                         |            |                |            |
| Location Address                                                                       |                                                                                           |            |                |            |
| *Event Title                                                                           | <b></b>                                                                                   |            |                |            |
|                                                                                        | 📲 Q Search 🛛 🙇 📄 🕼 🐂 🗿 🧟 🐴 🔷 🗢 👳                                                          | <b>4</b> ) | 4:35<br>4/10/2 | PM<br>2025 |

| Step | Action                                                                                                    |
|------|----------------------------------------------------------------------------------------------------|
| 17.  | Click the button to the right of the <b>*Payment Type</b> field.                                                                                      |
|      | $\sim$                                                                                                    |
| 18.  | Click the Direct Pay reimbursement list item.                                                                                                    |
|      | Direct Pay reimbursement                                                                                                    |
| 19.  | Enter the desired information into the <b>*Justification - Why is this event</b><br>scheduled? field. Enter "Training Team FY 2026 Planning Meeting". |
| 20.  | Change the event from being On-Campus to Off-Campus.                                                                                                  |
|      | Click the <b>Off-Campus</b> option.                                                                                                    |
|      |                                                                                                    |

| 👻 🗮 eForm (Fluid)                                                                      | × +                                                                                         | -            | ð              | ×         |
|----------------------------------------------------------------------------------------|---------------------------------------------------------------------------------------------|--------------|----------------|-----------|
| ← → C to rcbb.                                                                         | b.psfs.lsuhsc.edu/psc/fsupg/EMPLOYEE/ERP/c/NUI_FRAMEWORK.PT_AGSTARTPAGE_NUI.GBL?CONTEXTID 🛧 | Ď            |                |           |
| 昍   🗅 Other 🗅 Peop                                                                     | opleSoft Info 🗅 PeopleAdmin 🥌 Solutions 👗 Adobe Acrobat 👘 PeopleSoft Web Lau                |              |                |           |
| C GT eForms™ Homepage                                                                  | ge Spcl Meals&Entertainment Resurt inancials UPG 命 く ル                                      | ¢            | :              | Ø         |
| Event Details                                                                          |                                                                                             |              |                | -         |
| How will LSUHSC pay for                                                                | for this Expense?                                                                           |              |                |           |
| *Payment Type                                                                          | Direct Pay reimburseme 🗸                                                                    |              |                |           |
| Self-Funded event<br>(Continuing<br>education, student<br>activity funding<br>sources) | No                                                                                          |              |                |           |
| *Justification- Why<br>is this event<br>scheduled?                                     | Training Team FY 2026 Planning Meeting                                                      |              |                |           |
| On-Campus                                                                              | No Off-Campus Yes                                                                           |              |                |           |
| *Location Address                                                                      |                                                                                             |              |                |           |
| *Event Title                                                                           |                                                                                             |              |                | •         |
|                                                                                        | 🚦 Q. Search 🗾 📮 🥼 🚔 🧕 💀 💁 🔺 👄 👳 d                                                           | b) <b>27</b> | 4:36<br>4/10/2 | PM<br>025 |

| Step | Action                                                                                                    |
|------|----------------------------------------------------------------------------------------------------|
| 21.  | Press the left mouse button and drag the mouse down to the desired location.                                                  |
| 22.  | Enter the desired information into the <b>*Location Address</b> field. Enter " <b>Piccadilly Cafeteria</b> ".                 |
| 23.  | Enter the desired information into the <b>*Location Address</b> field. Enter <b>"5179 Plank Rd</b> ".                         |
| 24.  | Enter the desired information into the <b>*Location Address</b> field. Enter " <b>Baton</b><br><b>Rouge, LA 70805-3559</b> ". |
| 25.  | Click the button to the right of the <b>*Event Title</b> field.                                                               |

| 🗙 🗮 eForm (Fluid)       | x +                                                                                             | -          | ð              | ×          |
|-------------------------|-------------------------------------------------------------------------------------------------|------------|----------------|------------|
| ← → C º5 rcbb           | .psfs.lsuhsc.edu/psc/fsupg/EMPLOYEE/ERP/c/NUI_FRAMEWORK.PT_AGSTARTPAGE_NUI.GBL?CONTEXTID        | Ĵ          |                |            |
| 嘂   🗅 Other 🗅 Peo       | pleSoft Info 🗈 PeopleAdmin 👘 Solutions 🥻 Adobe Acrobat 👘 PeopleSoft Web Lau 😽 SB TeamDynamix Ve |            |                |            |
| K My Financials Home    | LSUNO SMAE 📷 Financials UPG 🏠 🔍                                                                 | $\Diamond$ | :              | $\oslash$  |
| On-Campus               | No Off-Campus Yes                                                                               |            |                | 1          |
| *Location Address       | Piccadilly Cafeteria<br>5179 Plank Rd<br>Baton Rouge, LA 70805-3559                             |            |                |            |
| *Event Title            | *Describe purpose of                                                                            |            |                | ٦          |
|                         | Faculty Interview Resident Interview                                                            |            |                |            |
| Type of Meal            | Post Doc Interview Agency Hosted Conference                                                     |            |                | -          |
| *Type of Request        | Summer Program Event Student Event LSUHSC Student Interview                                     |            |                |            |
| Attendee Count & To     | University Guest/Speaker Event<br>Orientation                                                   |            |                |            |
| *Number of<br>Attendees | Grand Rounds(no-LSUHSC spkrs) Other                                                             |            |                |            |
| *Per Person Cost        | 1.00                                                                                            |            |                |            |
|                         | Q. Search                                                                                       | d)) 🛵      | 1:17<br>4/16/2 | PM<br>2025 |

| Step | Action                                                                                               |
|------|----------------------------------------------------------------------------------------------------|
| 26.  | Click the <b>Other</b> list item.                                                                    |
|      | Other                                                                                                |
| 27.  | Enter the desired information into the field. Enter " <b>Developing training plan for FY 2026</b> ". |
| 28.  | Click the button to the right of the <b>*Type of Request</b> field.                                  |
|      |                                                                                                    |

| 👻 🧮 eForm (Fluid)       | × +                                                               |                    |                            |                           | -               | οx                   |
|-------------------------|-------------------------------------------------------------------|--------------------|----------------------------|---------------------------|-----------------|----------------------|
| ← → C 😁 rcbb            | .psfs.lsuhsc.edu/psc/fsupg/EM                                     | IPLOYEE/ERP/c/NUI_ | FRAMEWORK.PT_AGSTART       | PAGE_NUI.GBL?CONTEXTIE    | ☆ Ď             | @ :                  |
| 嘂   🗅 Other 🗅 Peop      | pleSoft Info 🕒 PeopleAdmin                                        | Solutions 😕 A      | dobe Acrobat 🛛 🖉 PeopleSof | t Web Lau 🍕 SB TeamDyn    | amix Ve         |                      |
| My Financials Home      |                                                                   | LSUN               | NO SMAE                    | inancials UPG 仚           | QΔ              | : ⊘                  |
| On-Campus               | No                                                                |                    | Off-Campus                 | s Yes                     |                 | <b>^</b>             |
| *Location Address       | Piccadilly Cafeteria<br>5179 Plank Rd<br>Baton Rouge, LA 70805-35 | 559                | <i>b</i>                   |                           |                 |                      |
| *Event Title            | Other 🗸                                                           | Other              | *Describe purpose o        | f Developing training pla | ans for FY 2026 |                      |
|                         |                                                                   |                    | type                       | 2                         |                 |                      |
| II Type of Meal         |                                                                   |                    |                            |                           |                 | _                    |
| *Type of Request        | ~                                                                 | ]                  |                            |                           |                 |                      |
| Attendee Count & To     | Blanket Approval<br>One Time Event                                | al                 |                            |                           |                 | _                    |
| *Number of<br>Attendees | 1                                                                 |                    |                            |                           |                 |                      |
| *Per Person Cost        | 1.00                                                              | ]                  |                            | _                         |                 |                      |
|                         | ) Search                                                          |                    | <b>• •</b>                 | ×                         | 📤 🛜 ¢) 🛵        | 1:57 PM<br>4/16/2025 |

| Step | Action                                                                       |
|------|------------------------------------------------------------------------------|
| 29.  | Click the <b>One Time Event</b> list item.                                   |
|      | One Time Event                                                               |
| 30.  | Press the left mouse button and drag the mouse down to the desired location. |
| 31.  | Click the button to the right of the <b>Meal Type</b> field.                 |

| eForm (Fluid)                               |                             |             |                  |                 |                    |     |   |   | × |
|---------------------------------------------|-----------------------------|-------------|------------------|-----------------|--------------------|-----|---|---|---|
| $\leftrightarrow \rightarrow C$ $25$ rcbb.p | sfs.lsuhsc.edu/psc/fsupg/El | MPLOYEE/ERP | /c/NUI_FRAMEWORK | .PT_AGSTARTPAGE | _NUI.GBL?CONTEXTII | 0 ☆ | Ð | 9 |   |
| 🔡   🗅 Other 🗅 People                        | eSoft Info 🗋 PeopleAdmin    | Solutions   | Adobe Acrobat    | PeopleSoft Web  | Lau                |     |   |   |   |
| C GT eForms™ Homepage                       |                             | Spcl Mea    | Is&Entertainme   | ent Rea≇ina     | ncials UPG 命       | Q   | ۵ | : | Ø |
| Type of Meal                                |                             |             |                  |                 |                    |     |   |   |   |
|                                             |                             |             |                  |                 |                    |     |   |   |   |
| *Type of Request                            | One Time Event              | ~           |                  |                 |                    |     |   |   |   |
| Meal Type                                   |                             | ~           |                  |                 |                    |     |   |   |   |
|                                             |                             |             |                  |                 |                    |     |   |   |   |
| Conference                                  | Breakfast                   |             |                  |                 |                    |     |   |   |   |
| Description                                 | Refreshments                |             |                  |                 |                    |     |   |   |   |
|                                             | Reception                   |             |                  |                 |                    |     |   |   |   |
| Attendee Count & To                         | Dinner                      | al          |                  |                 |                    |     |   |   |   |
|                                             |                             |             |                  |                 |                    |     |   |   |   |
| *Number of<br>Attendees                     | 1                           |             |                  |                 |                    |     |   |   |   |
| Per Person Cost 1                           | .00                         |             |                  |                 |                    |     |   |   |   |
| Total Cost of the Meal                      | 0.00                        |             |                  |                 |                    |     |   |   |   |
|                                             | Attendee Affiliation        |             |                  |                 |                    |     |   |   |   |
| *                                           | Select All That Apply *     |             |                  |                 |                    |     |   |   |   |
|                                             |                             |             |                  |                 |                    |     |   |   | Þ |

| Step | Action                                                                        |
|------|-------------------------------------------------------------------------------|
| 32.  | Click the Lunch list item.                                                    |
|      |                                                                               |
| 33.  | Enter the desired information into the *Number of Attendees field. Enter "3". |
| 34.  | Press the left mouse button and drag the mouse down to the desired location.  |
| 35.  | Click the <b>Employee</b> option to turn it to <b>Yes</b> .                   |
|      | No )                                                                          |
| 36.  | Press the left mouse button and drag the mouse down to the desired location.  |

| G1 eForms™ Homepage                                     |                         | LSONOS                                             | Financia Health Financia                           | als UPG 167 、 | ς <u>ι</u> | 7:                    |          |
|---------------------------------------------------------|-------------------------|----------------------------------------------------|----------------------------------------------------|---------------|------------|-----------------------|----------|
| Accounting Tag $\Diamond$                               | Tag<br>Description<br>♢ | *ACCOUNT ◇                                         | ACCOUNT<br>DESCRIPTION                             | Percent 🛇     | DEPT C     |                       | ′RO<br>≎ |
| 1 0                                                     | 2                       | ~                                                  |                                                    | 100.00        |            |                       |          |
| File Attachments Attachment Required                    | Upload                  | Description $\Diamond$                             | Description $\Diamond$                             | File Name     | \$         | 1<br>Delete           | 1 ro     |
| Tile Attachments                                        | Upload                  | Description $\diamond$                             | Description 0                                      | File Name     | \$         | 1<br>Delete           | 1 ro     |
| Tile Attachments       Attachment Required       1      | Upload Upload           | Description $\Diamond$<br>Attendee List/Guest List | Description $\Diamond$<br>Attendee List/Guest List | File Name     | ¢          | 1<br>Delete           | 1 rov    |
| Attachments Attachment Required                         | Upload                  | Description ≎<br>Attendee List/Guest List          | Description $\Diamond$<br>Attendee List/Guest List | File Name     | ¢          | 1<br>Delete           | 1 rov    |
| Attachments       Attachment Required       1       Add | Upload                  | Description $\Diamond$<br>Attendee List/Guest List | Description $\Diamond$<br>Attendee List/Guest List | File Name     | \$         | 1<br>Delete           | 1 ro     |
| Attachment Required                                     | Upload<br>Upload        | Description $\Diamond$<br>Attendee List/Guest List | Description $\Diamond$<br>Attendee List/Guest List | File Name     | ¢          | 1<br>Delete<br>Delete |          |

| Step | Action                                                                           |
|------|----------------------------------------------------------------------------------|
| 37.  | Enter the desired information into the Accounting Tag field. Enter "0673200001". |

| GT eForms™ Homepage | LSU                           | UNO SMAE 🔚              | Financials UPG ம | 3 Q    | 4 <b>:</b>     |
|---------------------|-------------------------------|-------------------------|------------------|--------|----------------|
| Accounting Tag 🛇    | Tag Description ≎             | *ACCOUNT ◇              |                  | N      | Perce          |
| 1 0673200001        | Q 488160511 PEOPLESOFT-ADM S  | SUPP                    | ~                |        | 10             |
| Attachment Required | Upload Description $\diamond$ | 565310<br>Description < | File             | Name 🗘 | 1 ro<br>Delete |
| 1 🌓                 | Upload Attendee List/Gues     | st List Attendee List   | /Guest List      |        | Delete         |
| Add                 |                               |                         |                  |        |                |
|                     |                               |                         |                  |        |                |
|                     |                               |                         |                  |        |                |

| Step | Action                                                                        |
|------|-------------------------------------------------------------------------------|
| 38.  | Click the Account list item. 543700                                           |
| 39.  | Press the left mouse button and drag the mouse to the right side of the page. |

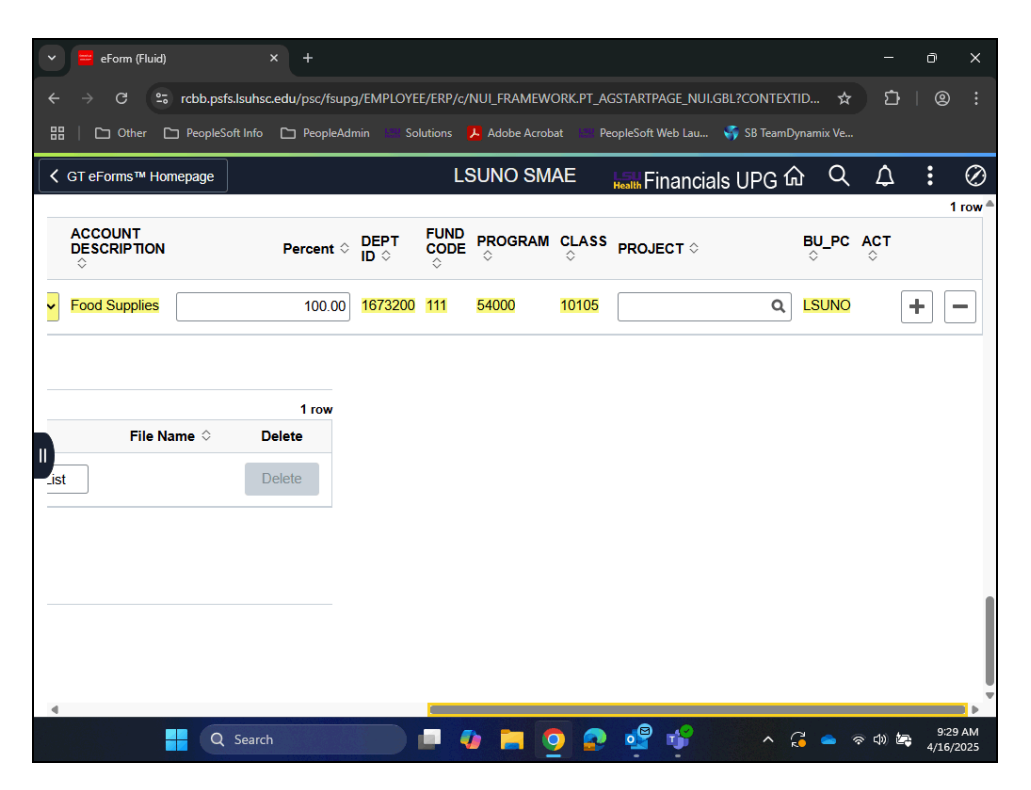

| Step | Action                                                                       |
|------|------------------------------------------------------------------------------|
| 40.  | View the chartstring for the specified Accounting Tag.                       |
|      | Press the left mouse button and drag the mouse to the left side of the page. |

|    |                           | × +<br>suhsc.edu/psc/fsupg/EMPLOYEE/ERP/c/NI               | JI_FRAMEWORK.PT_AGSTARTPAGE_NU                                  | I.GBL?CONTEXTID 🛧      | - a x<br>ឯ।ខ្នះ |
|----|---------------------------|------------------------------------------------------------|-----------------------------------------------------------------|------------------------|-----------------|
| 88 | C Other C PeopleSoft      | Info 🗅 PeopleAdmin 👘 Solutions 📕                           | Adobe Acrobat PeopleSoft Web Lau                                | . 🍕 SB TeamDynamix Ve  |                 |
| <  | GT eForms™ Homepage       | LSI                                                        | JNO SMAE 🔚 Financi                                              | als UPG 슚 Q            | <b>↓ :</b> ⊘    |
|    | Accounting Tag $\Diamond$ | Tag Description $\Diamond$                                 | *ACCOUNT ◇                                                      | ACCOUNT<br>DESCRIPTION | Percent 🗘       |
|    | 1 0673200001 0            | 488160511 PEOPLESOFT-ADM S                                 | UPP 543700 V                                                    | Food Supplies          | 100.00          |
|    | Attachment Required       | Upload Description $\diamond$<br>Upload Attendee List/Gues | Description            st List         Attendee List/Guest List | File Name 🗘            | Delete          |
|    | Attachment Required       | Upload Description $\diamond$<br>Upload Attendee List/Gues | Description ≎<br>st List Attendee List/Guest List               | File Name 🗘            | Delete          |
| (  | Add                       |                                                            |                                                                 |                        |                 |
| -  | Save Submit               |                                                            |                                                                 |                        |                 |
| l  |                           |                                                            |                                                                 |                        |                 |
| 4  |                           |                                                            |                                                                 |                        | •               |

| Step | Action                                                                                    |  |  |  |  |  |  |
|------|-------------------------------------------------------------------------------------------|--|--|--|--|--|--|
| 41.  | You will search for a file to attach on the Desktop called <b>TT Luncheon Attendees</b> . |  |  |  |  |  |  |
|      | Click the <b>Upload</b> button.                                                           |  |  |  |  |  |  |
|      | Upload                                                                                    |  |  |  |  |  |  |
|      |                                                                                           |  |  |  |  |  |  |

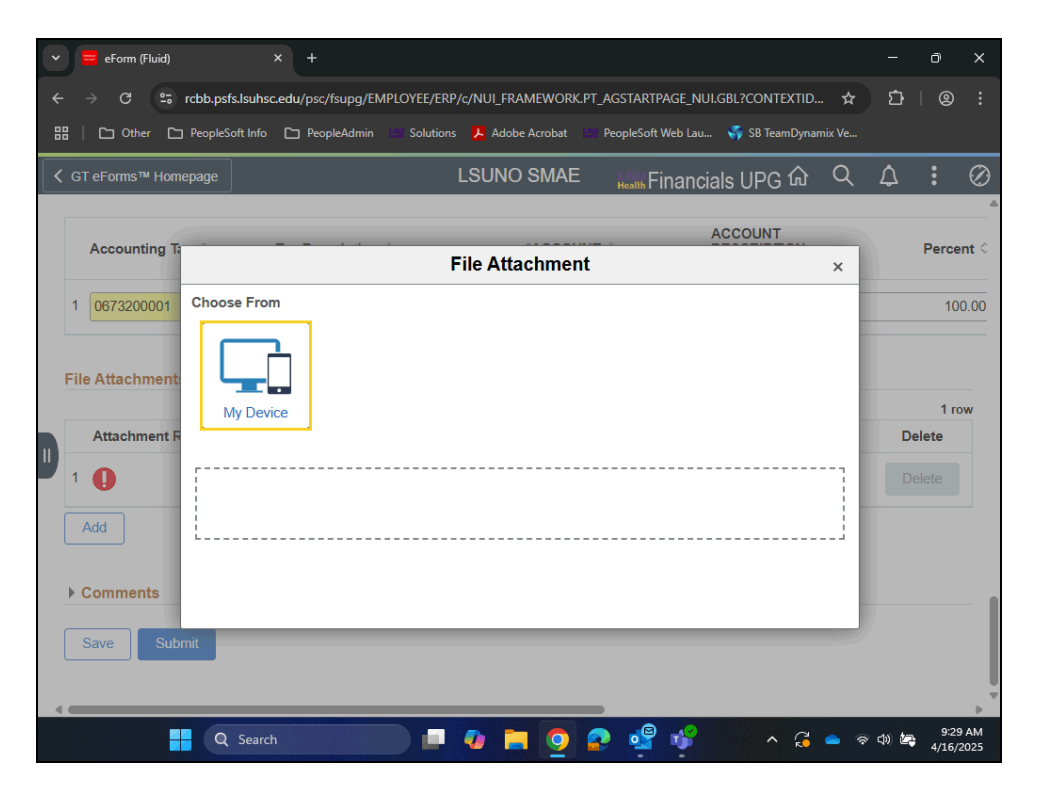

| Step | Action                                                                        |
|------|-------------------------------------------------------------------------------|
| 42.  | Click the <b>My Device</b> button.                                            |
| 43.  | The file name you are looking for is <b>TT Luncheon Attendees</b> .           |
|      | Press the left mouse button and drag the mouse to the right side of the page. |

| Open                                                                                                    |                    | × – • ×                                 |
|----------------------------------------------------------------------------------------------------|--------------------|-----------------------------------------|
| $\leftrightarrow$ $\rightarrow$ $\checkmark$ $\uparrow$ $\blacksquare$ $\rightarrow$ Karen - LSUHSC $\rightarrow$ Desktop                                                     | ∽ C Search Desktop | ዶ.☆ ⊉∣® ፤                               |
| Organize 👻 New folder                                                                                                    |                    | 🔲 👔 nix Ve                              |
| <ul> <li>Karen - LSUHSC</li> <li>Desktop</li> <li>Downloads</li> <li>Documents</li> <li>Pictures</li> <li>Videos</li> <li>2024 Perf Eval</li> <li>PeopleSoft Trair</li> </ul> |                    | Q ▲ : ⊘ Percent ○ × 100.00 1 row Delete |
| File name:                                                                                                    | V All Files        | Cancel                                  |
| javascriptdocument.getElement8yld(#ICOrigFileName").clic                                                                                                    |                    | 11:06 AM                                |
| Q Search                                                                                                    |                    | 4/16/2025                               |

| Step | Action                                       |
|------|----------------------------------------------|
| 44.  | Click the <b>TT Luncheon Attendees</b> link. |
| 45.  | Click the <b>Open</b> button.                |

| 👻 🗮 eForm (Fluid)     | × +                                  |                              |                    |                     | -              | o x                   |
|-----------------------|--------------------------------------|------------------------------|--------------------|---------------------|----------------|-----------------------|
| ← → C º5 rcbb.ps      | fs.lsuhsc.edu/psc/fsupg/EMP          | LOYEE/ERP/c/NUI_FRAMEWORK.P1 | _AGSTARTPAGE_NUI.  | gbl?contextid 📌     | <del>ت</del> م | @ :                   |
| 🔡   🗅 Other 🗅 Peoples | Soft Info 🕒 PeopleAdmin              | Solutions 📕 Adobe Acrobat    | PeopleSoft Web Lau | 🌍 SB TeamDynamix Ve |                |                       |
| C GT eForms™ Homepage |                                      | LSUNO SMAE                   | Health Financia    | ls UPG 命 Q          | , Δ            | : Ø                   |
| Accounting Ta         |                                      | File Attachment              | A                  | CCOUNT              |                | Percent 0             |
| 1 0673200001 Choo     | se From                              |                              |                    |                     | _              | 100.00                |
| File Attachment       | My Device                            |                              |                    |                     |                | 1 row<br>Relete       |
| Add Comments          | TT Luncheon Atten<br>File Size: 13KB | dees.docx                    |                    |                     |                |                       |
| Save Submit           |                                      |                              |                    |                     |                |                       |
|                       | Q Search                             |                              | 📀 💁 🖷              | ^ <b>•</b>          | 令 (t)) と       | 11:07 AM<br>4/16/2025 |

| Step | Action                          |
|------|---------------------------------|
| 46.  | Click the <b>Upload</b> button. |
|      | Upload                          |
| 47.  | Click the <b>Done</b> button.   |
|      | Done                            |

| ~ |           | 😑 eForm (Flu    | id)                 | ×             | +                           |                      |                |                               |           |             |                      |           |            | -    | Ō             | ×            |
|---|-----------|-----------------|---------------------|---------------|-----------------------------|----------------------|----------------|-------------------------------|-----------|-------------|----------------------|-----------|------------|------|---------------|--------------|
| ÷ |           | → C             | 25 rcbb.psfs        | s.lsuhsc.edu/ | psc/fsupg/EMPL              | OYEE/ERP/c/I         | NUI_FRA        | MEWORK.                       | PT_AGSTAR | TPAGE_N     | UI.GBL?CON           | ITEXTID.  | . ☆        | ប    |               |              |
|   | 8         | 🗅 Other         | PeopleSc            | oft Info 🗅    | PeopleAdmin                 | Solutions            | Adobe          | Acrobat                       | PeopleSc  | oft Web Lau | и 🌍 SB То            | eamDynar  |            |      |               |              |
| < | G         | ΓeForms™ I      | Iomepage            |               |                             | LS                   | SUNO           | SMAE                          | Health    | Finand      | cials UP             | ច្ណ       | Q          | ۵    | :             | Ø            |
|   |           | Accountin       | g Tag ≎             | Tag           | Description 🛇               |                      |                | *ACCOUI                       | NT ≎      |             | ACCOUN<br>DESCRIP    | T<br>NOIT |            |      | Perce         | ent 0        |
|   | 1         | 06732000        | 01                  | <b>Q</b> 4881 | 60511 PEOPLE                | SOFT-ADM             | SUPP           | 543700                        |           | ~           | Food Sup             | plies     |            |      | 10            | 0.00         |
|   | File<br>1 | Attachmer       | ents<br>nt Uploaded | View          | Description<br>Attendee Lis | ı ≎<br>st/Guest List | Descr<br>Atten | <b>iption</b> ≎<br>dee List/G | uest List | File        | Name ◇<br>Luncheon_/ | Attendee  | es.docx    | Re   | 1 m<br>place  | pw<br>]      |
|   | •         | Add<br>Comments |                     |               |                             |                      |                |                               |           |             |                      |           |            |      |               |              |
|   |           | Save            | Submit              |               |                             |                      |                |                               |           |             |                      |           |            |      |               |              |
|   |           |                 |                     | Q Search      | 1                           |                      | •              |                               | 2         | •           | w]                   | ^         | <b>a</b> ? | ф) Ł | 11:0<br>4/16/ | 7 AM<br>2025 |

| Step | Action                                                                               |  |  |  |  |  |  |  |
|------|--------------------------------------------------------------------------------------|--|--|--|--|--|--|--|
| 48.  | Verify the list details attendees' specific names and affiliation to the University. |  |  |  |  |  |  |  |
|      | Click the <b>View</b> button to view list of attendees.                              |  |  |  |  |  |  |  |

| A   | Accounting Tag ≎   | Tag D          | escription ◇             | *ACCOUNT ◇               | ACCOUNT<br>DESCRIPTION     | Perc    |
|-----|--------------------|----------------|--------------------------|--------------------------|----------------------------|---------|
| 1 ( | 0673200001         | <b>Q</b> 48816 | 0511 PEOPLESOFT-ADM      | SUPP 543700              | ♀ Food Supplies            | 1(      |
| P   | traciment opioaded | view           | Description V            | pescubriou ~             |                            | керіа   |
| 1 ( | 2                  | View           | Attendee List/Guest List | Attendee List/Guest List | TT_Luncheon_Attendees.docx | Replace |
| Ad  | id                 |                |                          |                          |                            |         |
|     |                    |                |                          |                          |                            |         |
|     |                    |                |                          |                          |                            |         |

| Step | Action                             |
|------|------------------------------------|
| 49.  | Click the <b>Downloads</b> button. |
|      | L<br>←                             |

| •   |        | eForm (Flui | id)           | × +            | -            |              |          |                    |          |          |                                                              |         | -         | ð      | ×    |
|-----|--------|-------------|---------------|----------------|--------------|--------------|----------|--------------------|----------|----------|--------------------------------------------------------------|---------|-----------|--------|------|
|     |        | G           | 27 rcbb.psfs. | lsuhsc.edu/p   | sc/fsupg/EMP | LOYEE/ERP/c, | /NUI_FRA | MEWORK.            | PT_AGST  | ARTPA    | ge_nui.gbl?cont 🛧                                            | ឯ       |           | 0      |      |
| 88  | Ι      | 🗅 Other     | PeopleSol     | it Info 🗅 P    | eopleAdmin   | Solutions    | 📕 Adob   | e Acrobat          | Peop     | Rece     | ent download history                                         |         | $\otimes$ |        |      |
| <   | GT e   | eForms™ H   | lomepage      |                |              | L            | SUNO     | SMAE               | ĥ        | <b>1</b> | TT_Luncheon_Attendees.c<br>13.4 KB • 3 minutes ago           | loc 🗅   | Ľ         | :      | Ø    |
|     | A      | Accounting  | g Tag ≎       | Tag D          | escription ◇ |              |          | *ACCOUI            | NT ≎     |          | Training_Team_Luncheon_<br>(1).docx<br>13.2 KB • 2 hours ago | Attende | es        | Percei | nt < |
|     | 1 (    | 067320000   | D1            | <b>Q</b> 48816 | 0511 PEOPL   | ESOFT-ADN    | 1 SUPP   | 543700             |          | <b>1</b> | Training_Team_Luncheon_<br>x<br>13.2 KB • 2 hours ago        | Attende | es.doc    | 100    | ).00 |
| F   | -ile / | Attachme    | ents          |                |              |              |          |                    |          | Full d   | lownload history                                             |         | ß         |        |      |
|     |        |             |               |                |              |              |          |                    |          |          |                                                              |         |           | 1 ro   | w    |
|     | A      | Attachmen   | nt Uploaded   | View           | Description  | n ≎          | Desc     | ription $\Diamond$ |          |          | File Name 🛇                                                  |         | Rep       | lace   |      |
|     | 1      | 9           |               | View           | Attendee Li  | st/Guest Lis | Atten    | dee List/G         | uest Lis | t        | TT_Luncheon_Attendee                                         | s.docx  | Rep       | lace   | J    |
| ĺ   | Ad     | bi          |               |                |              |              |          |                    |          |          |                                                              |         |           |        | _    |
| I   | Co     | omments     |               |                |              |              |          |                    |          |          |                                                              |         |           |        |      |
|     | Sa     | ave         | Submit        |                |              |              |          |                    |          |          |                                                              |         |           |        |      |
| 4 ( | _      |             |               |                |              |              |          |                    |          |          |                                                              |         |           |        | Þ    |
|     |        |             |               | 0              |              |              | -        | -                  |          |          |                                                              |         |           | 11-12  | 414  |

| Step | Action                                              |
|------|-----------------------------------------------------|
| 50.  | Select the appropriate file from the download list. |
|      | Click the <b>TT_Luncheon_Attendees Open</b> button. |

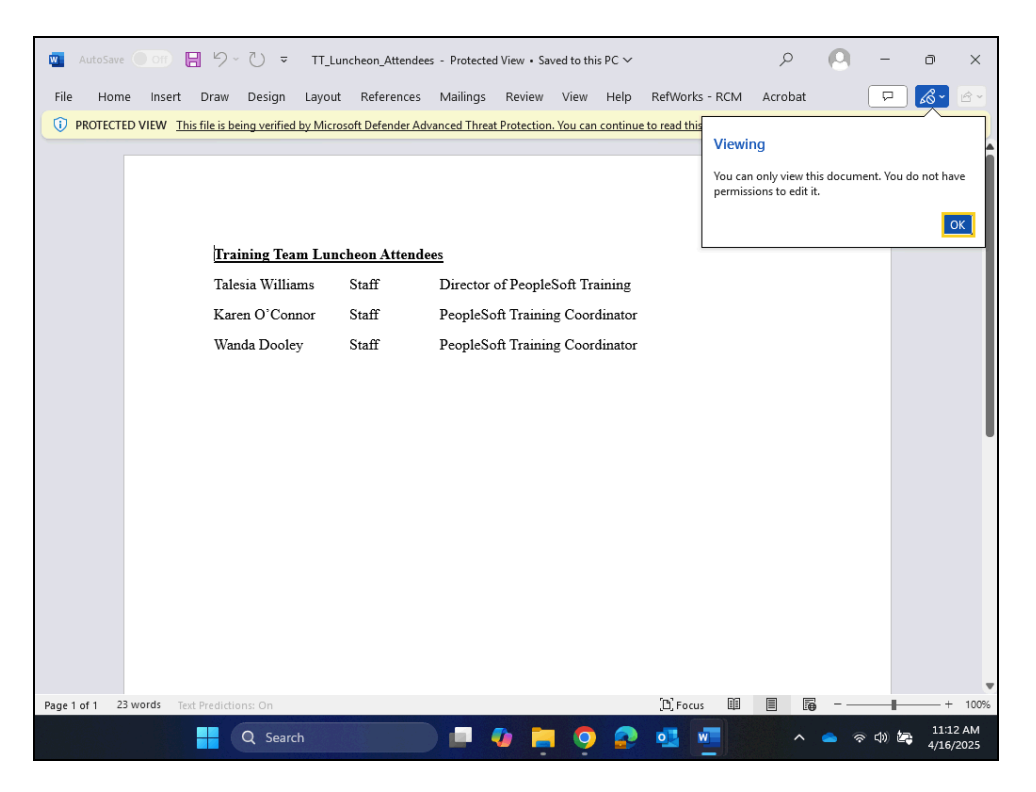

| Step | Action                                                                                  |
|------|-----------------------------------------------------------------------------------------|
| 51.  | If you receive this message, simply click the <b>OK</b> button to close the popup.      |
|      | Click the <b>OK</b> button.                                                             |
|      | οκ                                                                                      |
| 52.  | If the list needs to be edited, click the <b>Enable Editing</b> button on your Browser. |
|      | Click the Close button.                                                                 |
|      | ×                                                                                       |
| 53.  | Click the <b>Submit</b> button.                                                         |
|      | Submit                                                                                  |

| * | J  | 😑 eForm (Fl     | uid)                | × +                   |                  |                 |               |                    |           | -          | O              | ×          |
|---|----|-----------------|---------------------|-----------------------|------------------|-----------------|---------------|--------------------|-----------|------------|----------------|------------|
| ÷ |    | $\rightarrow$ C | 25 rcbb.psfs.lsuhs  | c.edu/psc/fsupg/EMPL  | OYEE/ERP/c/NUI_F | RAMEWORK.PT     | _AGSTARTPAC   | GE_NUI.GBL?CONT    | ☆ ບໍ      | <u>ب</u> ا |                |            |
| 8 | 8  | 🛛 🗅 Other       | PeopleSoft Info     | 🗅 PeopleAdmin 🔛       | Solutions 📕 Ad   | obe Acrobat 🛛 🕬 | PeopleSoft We | eb Lau 🍕 SB TeamDy | ynamix Ve |            |                |            |
| < | G  | iT eForms™      | Homepage            |                       | LSUN             | O SMAE          | Health Fin    | ancials UPG ଜ      | ) Q       | $\Diamond$ | :              | $\oslash$  |
|   |    | Add S           | MAE Request         | : Result              |                  |                 |               | F                  | orm ID 1  | 1462 (F    | Pendi          | ng)        |
|   | •  | You have su     | ccessfully submitte | d your eForm.         |                  |                 |               |                    |           |            |                |            |
|   |    | The eForm I     | nas been routed to  | the next approval ste | <b>)</b> .       |                 |               |                    |           |            |                |            |
|   |    | multiple app    | rovers.             |                       |                  |                 |               |                    |           |            |                |            |
|   |    |                 |                     |                       |                  |                 |               |                    |           |            |                |            |
|   |    | View Appro      | val Route (Add Ad   | Hoc Approver)         |                  |                 |               |                    |           |            |                |            |
| Ш | Tr | ansaction       | / Signature Log     |                       |                  |                 |               |                    |           |            | 1              | row        |
|   |    | Current         | Date Time           | Step Title            | User ID          | Descripti       | ion           | Form Action        | Tim       | e Elapse   | ed             |            |
|   | 1  | 04/16/20        | 25 9:33:33AM        | Initiated             | KOCONN           | O'Connor        | , Karen       | Submit             |           |            |                |            |
|   |    | Refresh Loo     | 3                   |                       |                  |                 |               |                    |           |            |                |            |
|   | (  | Print           |                     |                       |                  |                 |               |                    |           |            |                |            |
|   |    |                 |                     |                       |                  |                 |               |                    |           |            |                |            |
|   |    |                 |                     |                       |                  |                 |               |                    |           |            |                |            |
|   |    |                 | Q Searc             | h                     |                  | <b>i</b> 🧕 🕯    | ) 🤹 🖗         | 🗳 🔷 🤅              | දී 👄 🦻    | ቀ) 🔄       | 9:35<br>4/16/2 | AM<br>2025 |

| Step | Action                                                                                                    |
|------|----------------------------------------------------------------------------------------------------|
| 54.  | Once submitted, the eForm will enter the electronic workflow approval process. The <i>requester</i> will receive confirmation stating the form has successfully been submitted and routed for approval.<br><i>NOTE: Users will be able to access the View Approval Routes panel when using the View a LSUNO SMAE eForm option on the Landing Page.</i> |
| 55.  | To determine where your form has been routed for approval:         click the View Approval Route button.         Click the View Approval Route (Add Ad Hoc Approver) button.                                                                                                    |
|      | View Approval Route (Add Ad Hoc Approver)                                                                                                    |

| V = View Approval Route X +                                                                                                    |              | -            | ð           | ×             |
|----------------------------------------------------------------------------------------------------|--------------|--------------|-------------|---------------|
| $\leftarrow  \rightarrow  \mathbf{C} \qquad 25  rcbb.psfs.lsuhsc.edu/psc/fsupg/EMPLOYEE/ERP/c/NUL_FRAMEWORK.PT_AGSTARTPAGE_NULGBL?CONT$ | . 🖈          | Ď ∣          | ¥ ©         |               |
| 🔠   🗅 Other 🗅 PeopleSoft Info 🗅 PeopleAdmin 🛛 Solutions 🧏 Adobe Acrobat 🔷 PeopleSoft Web Lau 🗳 SB Team                                  | nDynamix Ve. |              |             |               |
| Cancel View Approval Route                                                                                                    |              | Done         | :           | $\oslash$     |
| Add Review/Edit Approvers                                                                                                    |              |              | (Pend       | ing)          |
| Basic Stage                                                                                                    |              |              |             |               |
| You have G3FORM_ID=11462                                                                                                    | Pending      | 1            |             |               |
| The eFor Start New Path                                                                                                    |              |              |             |               |
| multiple a Basic Path                                                                                                    |              |              |             |               |
| Pending 🗾 Not Routed                                                                                                    |              |              |             |               |
| View Apr Multiple Approvers                                                                                                    |              |              |             |               |
|                                                                                                    |              |              |             | 1 row         |
| Curre                                                                                                    |              |              | osed        |               |
| 1 04/16                                                                                                    |              |              |             |               |
|                                                                                                    |              |              |             |               |
| Reliesh                                                                                                    |              |              |             |               |
| Print                                                                                                    |              |              |             |               |
|                                                                                                    |              |              |             |               |
|                                                                                                    |              |              |             |               |
| javascriptvoid(0);                                                                                                    |              |              |             |               |
| 📕 Q Search 📃 🤷 📜 🧿 🔗 🗳 👘 🖉 🏠                                                                                                    | 6 🗢          | ବ <b>ଦ</b> ) | 9:3<br>4/16 | 5 AM<br>/2025 |

| Step | Action                                                                                                    |
|------|----------------------------------------------------------------------------------------------------|
| 56.  | This panel shows that the <i>form</i> has been <i>routed</i> to the <i>first Approver</i> and has a <i>Status</i> of <i>Pending</i> . It also shows that the <i>form</i> has <u>not</u> been <i>routed</i> to the <i>second Approver</i> and it has a <i>Status</i> of <i>Not Routed</i> .<br>Click the <b>Done</b> button. |
| 57.  | Users may <i>print</i> a copy of the submitted form.<br>Click the <b>Print</b> button.<br>Print                                                                                                    |

| Fint Selection X +                                                                                               | -          | Ō              | ×         |
|----------------------------------------------------------------------------------------------------|------------|----------------|-----------|
| 🗧 🔶 🕫 😂 rcbb.psfs.lsuhsc.edu/psc/fsupg/EMPLOYEE/ERP/c/NUL_FRAMEWORK.PT_AGSTARTPAGE_NULGBL?CONT 🛧 🖸               | 1 4        |                |           |
| 🔠   🗅 Other 🗅 PeopleSoft Info 🗅 PeopleAdmin 🛛 Solutions 🥦 Adobe Acrobat 🦳 PeopleSoft Web Lau 😽 SB TeamDynamix Ve |            |                |           |
| C GT eForms™ Homepage LSUNO SMAE Keinancials UPG ŵ ♀                                                             | $\Diamond$ | :              | Ø         |
| Add SMAE Request : Result Form ID 11                                                                             | 1462 (F    | Pendii         | ng)       |
| You have successfully submitted your eForm.                                                                      |            |                |           |
| The eForm has been routed to the next approval step.                                                             |            |                |           |
| multiple approvers.                                                                                              |            |                |           |
| Cancel Print Selection Done                                                                                      |            |                |           |
| View Approval Route (Add Ad Hoc Approver)                                                                        |            |                |           |
| II Transaction / Signature Log                                                                                   |            | 1              | row       |
| Current Date Time Step TI Form Action Time                                                                       | Elapse     | ed             |           |
| 1 04/16/2025 9:33:33AM Initiated KOCONN O'Connor, Karen Submit                                                   |            |                |           |
| Refresh Log                                                                                                    |            |                |           |
| Print                                                                                                    |            |                |           |
|                                                                                                    |            |                |           |
|                                                                                                    |            |                |           |
| 💾 Q Search 🔎 🖉 📜 👰 😰 🦉 📫 🔷 🤉                                                                                     | ቀ) 🚑       | 9:34<br>4/16/2 | AM<br>025 |

| Step | Action                                                         |
|------|----------------------------------------------------------------|
| 58.  | Click the button to the right of the <b>Report Name</b> field. |
|      | ~                                                              |
| 59.  | Click the ZZAPSPCLMEAL list item.                              |
|      | ZZAPSPCLMEAL                                                   |
| 60.  | Click the <b>Print</b> button.                                 |
|      | Print                                                          |

| •              | 💳 eForm (Fluid                                                                                                    | d)                            | ×                     |                       | ZZAPSPCLM                 | AL.pdf            | ן                                                                     | × +       |           |          |            |            |         |             |                                  | -           | e e         | p                | ×         |
|----------------|----------------------------------------------------------------------------------------------------|-------------------------------|-----------------------|-----------------------|---------------------------|-------------------|-----------------------------------------------------------------------|-----------|-----------|----------|------------|------------|---------|-------------|----------------------------------|-------------|-------------|------------------|-----------|
|                | → C (8                                                                                                    | 🗅 Adobe Acr                   | robat: PDF            | edit, con             | wert, sign too            | ols chron         | ne-exter                                                              | nsion://e | efaidnbmn | nnibpcaj | ipcglclef  | findmka    | j/https | ://rcbb     | ☆                                | ٤           | ך <b>נ</b>  | 2                |           |
| 88             | 🗋 🗅 Other                                                                                                    | PeopleS                       | oft Info              | 🗅 Peop                | pleAdmin                  | Solution:         |                                                                       | Adobe Ac  | robat 🔐   | PeopleSo | oft Web La | au 🍕       | 🖗 SB Te | amDyna      | amix Ve                          |             |             |                  |           |
| <mark>ہ</mark> | All tools                                                                                                    | Edit C                        | Convert               | E-Sign                |                           | ZZA               | PSPCLN                                                                | IEAL ~    |           |          | Q 1(       | <u>ל</u> צ | ē       |             | Sh                               | are         | C           | Sig              | m in      |
| r<br>E         | Louisiana State University Health Sciences Center<br>AP Special Meal and Entertainment Request<br>LSUNO     A Pages |                               |                       |                       |                           |                   |                                                                       |           |           |          |            |            |         | ŭ<br>O      |                                  |             |             |                  |           |
|                |                                                                                                    | From Departm<br>Department IE | nent: Pe<br>D:        | opleSoft S            | Support Org               | 1                 | Request Date: 2025-04-16<br>Requester: KOCONN<br>Off Campus On Campus |           |           |          |            |            |         | - Transform | 11.25.27.22.27 <sup>10</sup><br> | C           |             |                  | 88        |
| 9              |                                                                                                    | Event Date                    | Function              | Location              |                           |                   |                                                                       |           |           |          |            |            | E       |             | in prove provide                 | 5           |             |                  |           |
| A              |                                                                                                    | Apr 23, 2025                  | PICCADII<br>5179 PLA  | LLY CAFE              | TERIA                     |                   | Y                                                                     |           | N         |          |            |            | Ę       |             | in and                           |             |             |                  |           |
| Ø4,            |                                                                                                    | Justification                 | BATON R<br>Training 1 | OUGE, LI<br>Feam FY 2 | A 70805-<br>2026 Planning | Meeting           | Aeeting                                                               |           |           |          |            |            |         |             |                                  |             |             |                  |           |
|                |                                                                                                    | Event Title                   | OTH O                 | .her ~ Dev            | veloping trainir          | ng plans for F    | Y 2026                                                                |           |           |          | I          |            |         | 1           | 1                                |             |             |                  |           |
|                | , i                                                                                                    | Requested                     | Talesia W             | filliams              |                           | Contact<br>Email: | twil1                                                                 | 1@lsuhsc. | .edu      |          |            |            |         |             |                                  |             |             |                  |           |
|                |                                                                                                    | 101.                          |                       |                       |                           | Ellida.           |                                                                       |           |           |          |            |            |         |             |                                  |             |             |                  | يې:       |
|                |                                                                                                    | Total Cost                    | Per Gues              | t Cost                | Meal Type                 | -                 |                                                                       | Numbe     | of Guests |          |            |            |         |             |                                  |             |             |                  | a         |
|                |                                                                                                    | \$75.00                       | 25.00                 |                       | L                         |                   |                                                                       | 3         |           |          |            |            |         |             |                                  |             |             |                  | C         |
|                |                                                                                                    | Speedtype                     | Account               | Fund                  | Dept                      | Program           | Class                                                                 | Project   | Perc      | cent     |            |            |         |             |                                  |             |             |                  | 3         |
|                |                                                                                                    | ĺ                             | 543700                | 111                   | 1673200                   | 54000             | 10105                                                                 |           | 100       |          |            |            |         |             |                                  |             |             |                  |           |
|                | · ·                                                                                                    |                               |                       |                       |                           |                   |                                                                       | _         |           |          |            |            |         |             |                                  |             |             |                  | €         |
| •              |                                                                                                    |                               |                       |                       |                           |                   |                                                                       |           |           | •        |            |            |         |             |                                  |             |             |                  |           |
|                |                                                                                                    |                               |                       | Q Sea                 | irch                      |                   |                                                                       |           | 0 🚞       | 0        | 2          | •          |         |             | •                                | <b>ዮ</b> ቀ) | <b>2⊋</b> 4 | 5:41 P<br>/16/20 | РМ<br>025 |

| Step | Action                                                                                                    |
|------|----------------------------------------------------------------------------------------------------|
| 61.  | Users will click the Printer icon to print the form request.                                                              |
|      | NOTE: This form, along with the list of attendees, must be printed and included with LaCarte or Direct Pay documentation. |
|      | Click the Close tab button.                                                                                               |

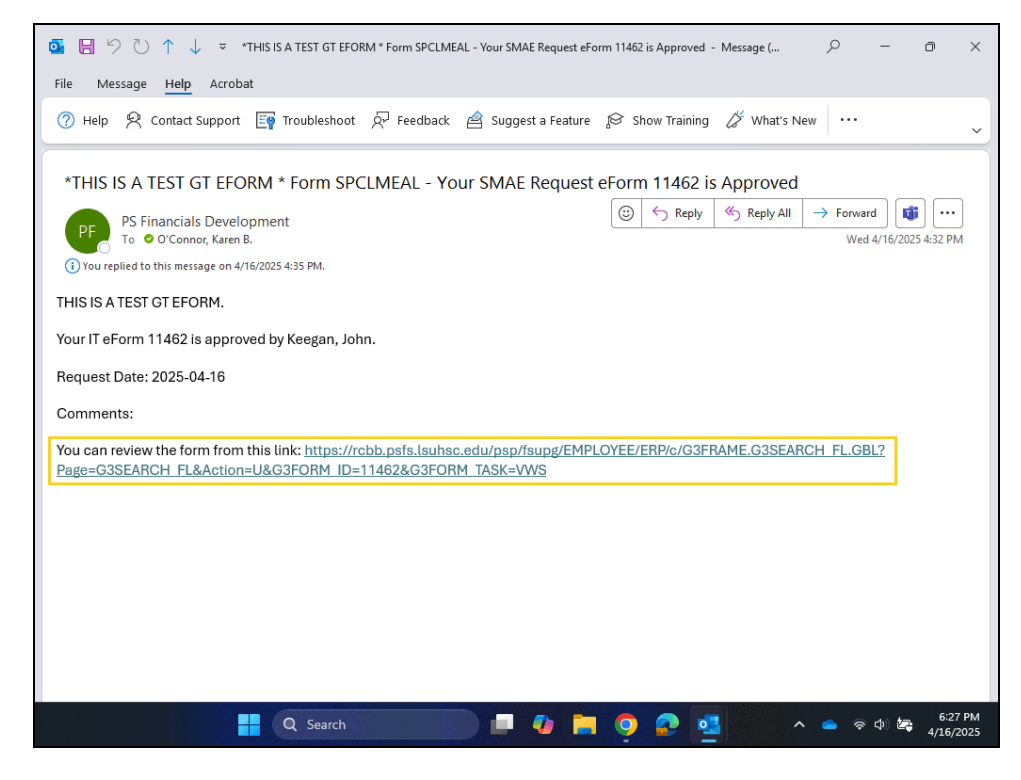

| Step | Action                                                                                           |
|------|--------------------------------------------------------------------------------------------------|
| 62.  | Once the form has been <i>approved</i> , the <i>requester</i> will receive the email shown here. |
|      | NOTE: Select the hyperlink to retrieve the form.                                                 |
| 63.  | Click the <b>Home</b> button.                                                                    |
|      | 合                                                                                                |
| 64.  | This completes <i>How to Submit a GT Special Meal Form</i> .<br>End of Procedure.                |